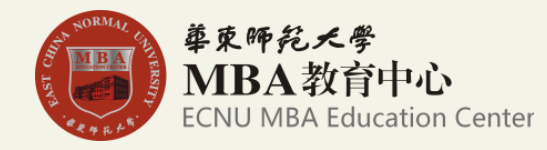

# 华东师范大学MBA项目 2016年全国联考网报指南

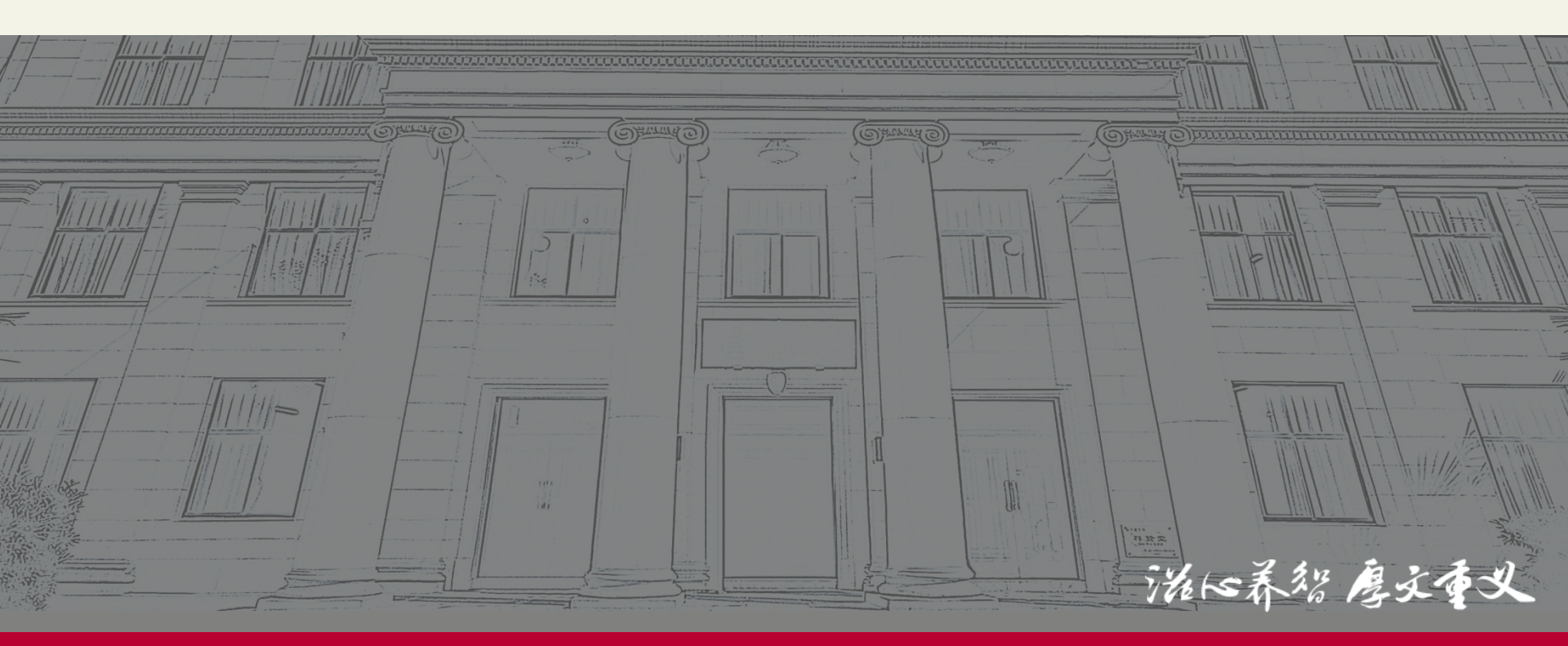

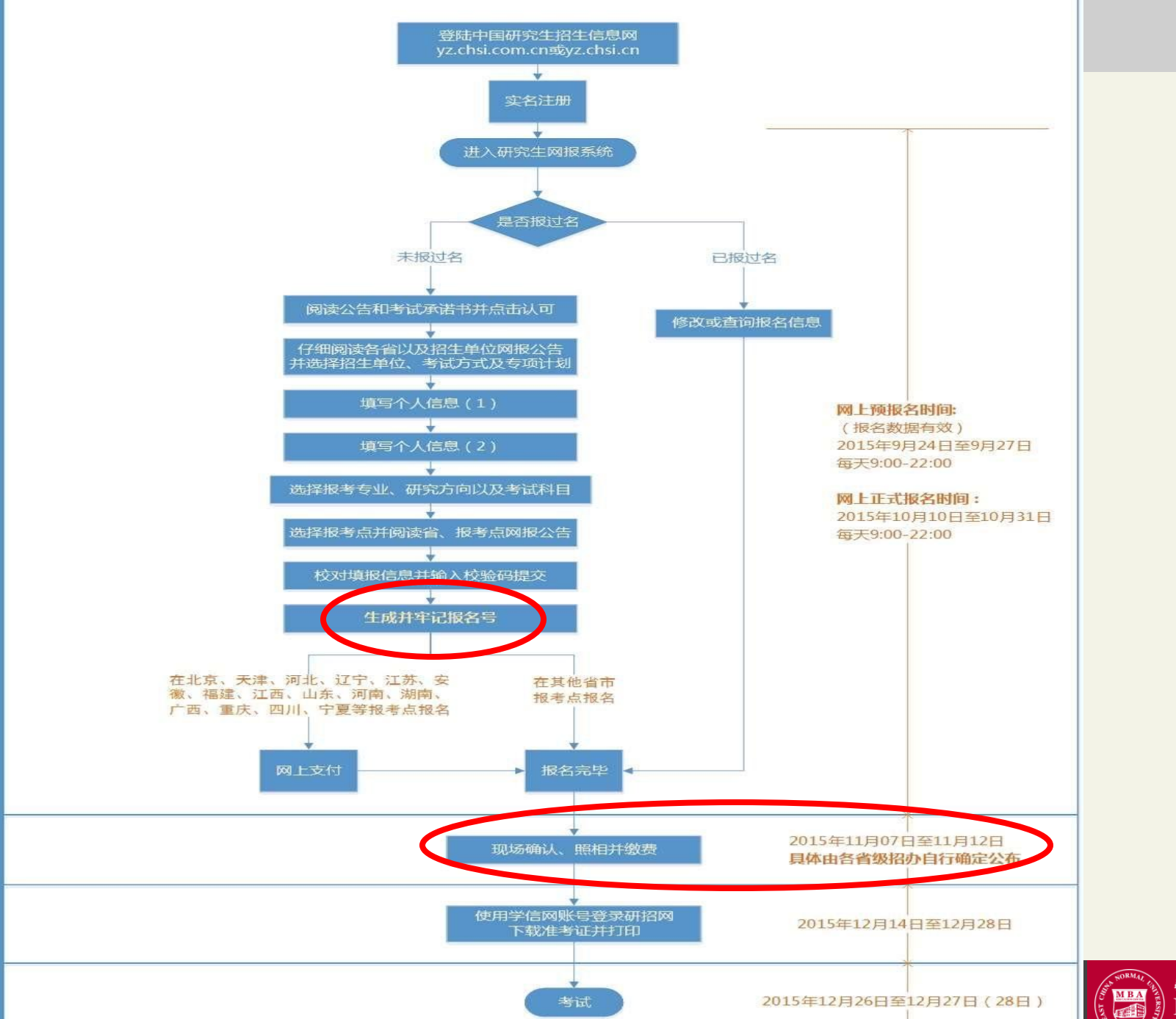

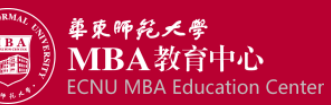

地町

第1步:登入中国研究生招生信息网 网址: http://yz.chsi.com.cn/

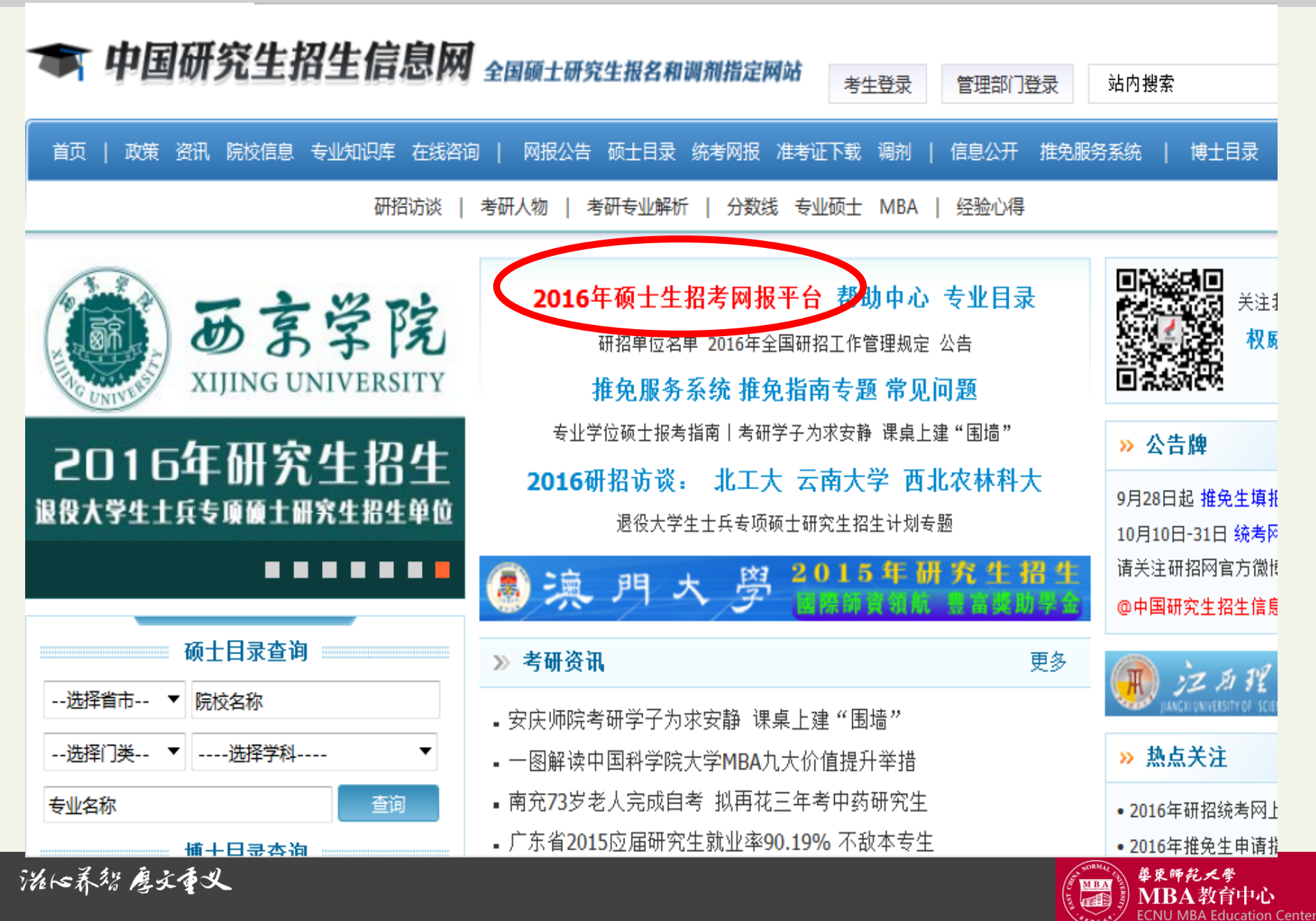

### 第2步: 进入网上报名平台

首页 政策 资讯 院校信息 专业知识库 在线咨询 网报公告 硕士目录 统考网报 准考证下载 调剂 信息公开 推免服务系统 博士目录 博士网报 登录 注册

# 全国硕士研究生招生考试网上报名平台

#### 2016年全国硕士研究生招生考试-网上预报名

网上预报名时间为2015年9月24日至9月27日,每天9:00-22:00。请按教育部、省级教育招生考试管理机构、报考点以及报考招生单位的网上公告要求报名。预报名为有效数据,考生不必重复报名。

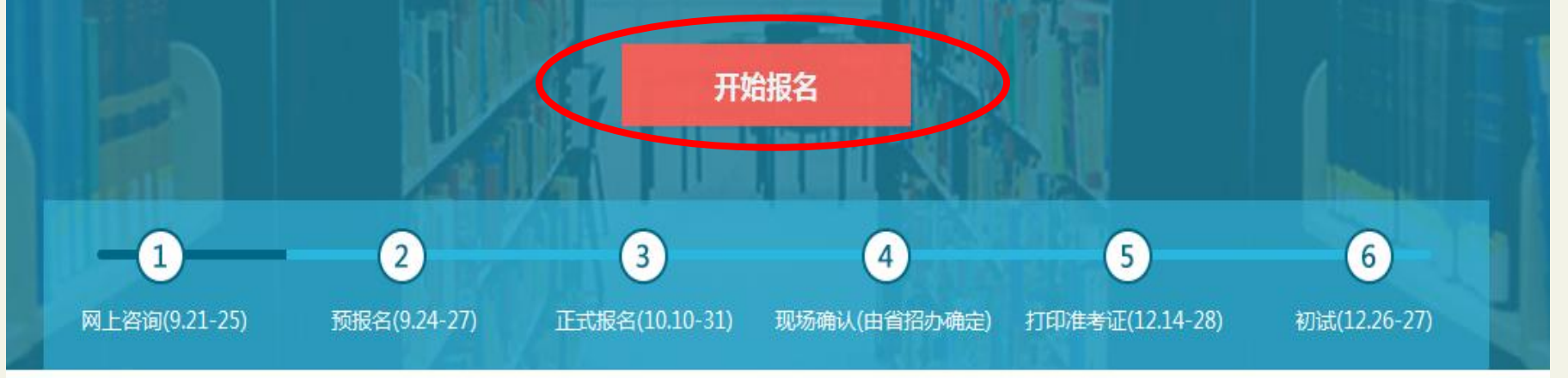

滋収养智 廖文重义

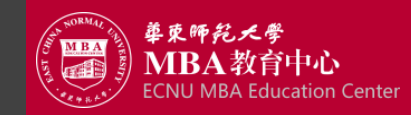

### 第3步: 输入学信网账号登录(需要先注册)

#### 🖜 中国研究生招生信息网

学信网 | 帮助中心 | 客服电话: 010-82199588

请输入学信网帐号进行登录

🌡 邮箱/手机号/身份证号

8 密码

中国研究生信息网是教育部全国硕士研究生招生考试网上报名和网上调剂唯一指定网站,既是各研 究生招生单位的宣传咨询平台,也是研招工作的政务平台,它将电子政务与社会服务有机结合,贯穿研 究生招生宣传、招生咨询、报名管理、生源调剂、录取检查整个工作流程,实现了研究生招生信息管理 一体化。

#### It's time for study!

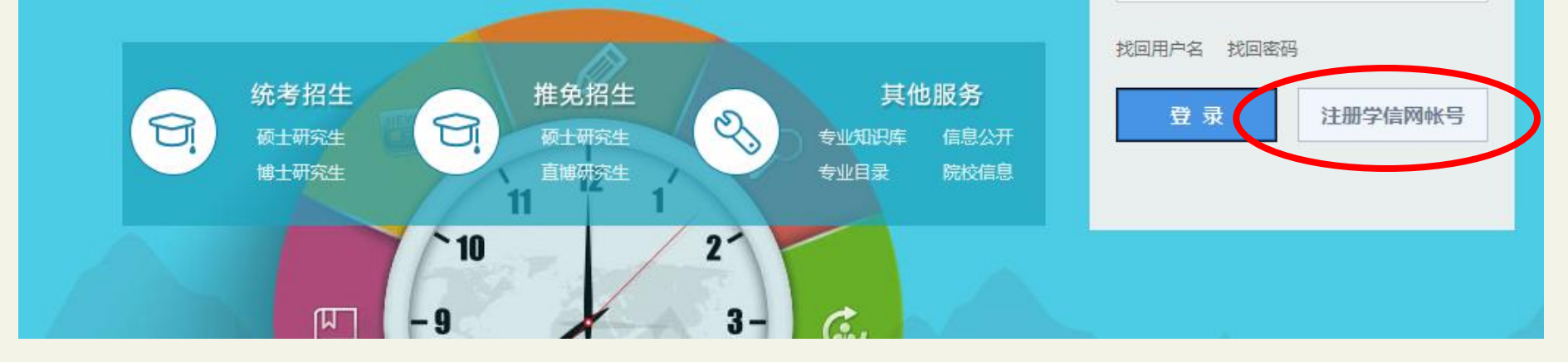

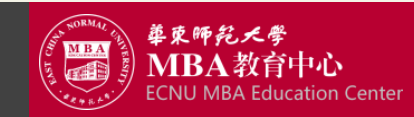

猫瓜养智 廖文重义

# 第4步: 进入统考硕士报名界面

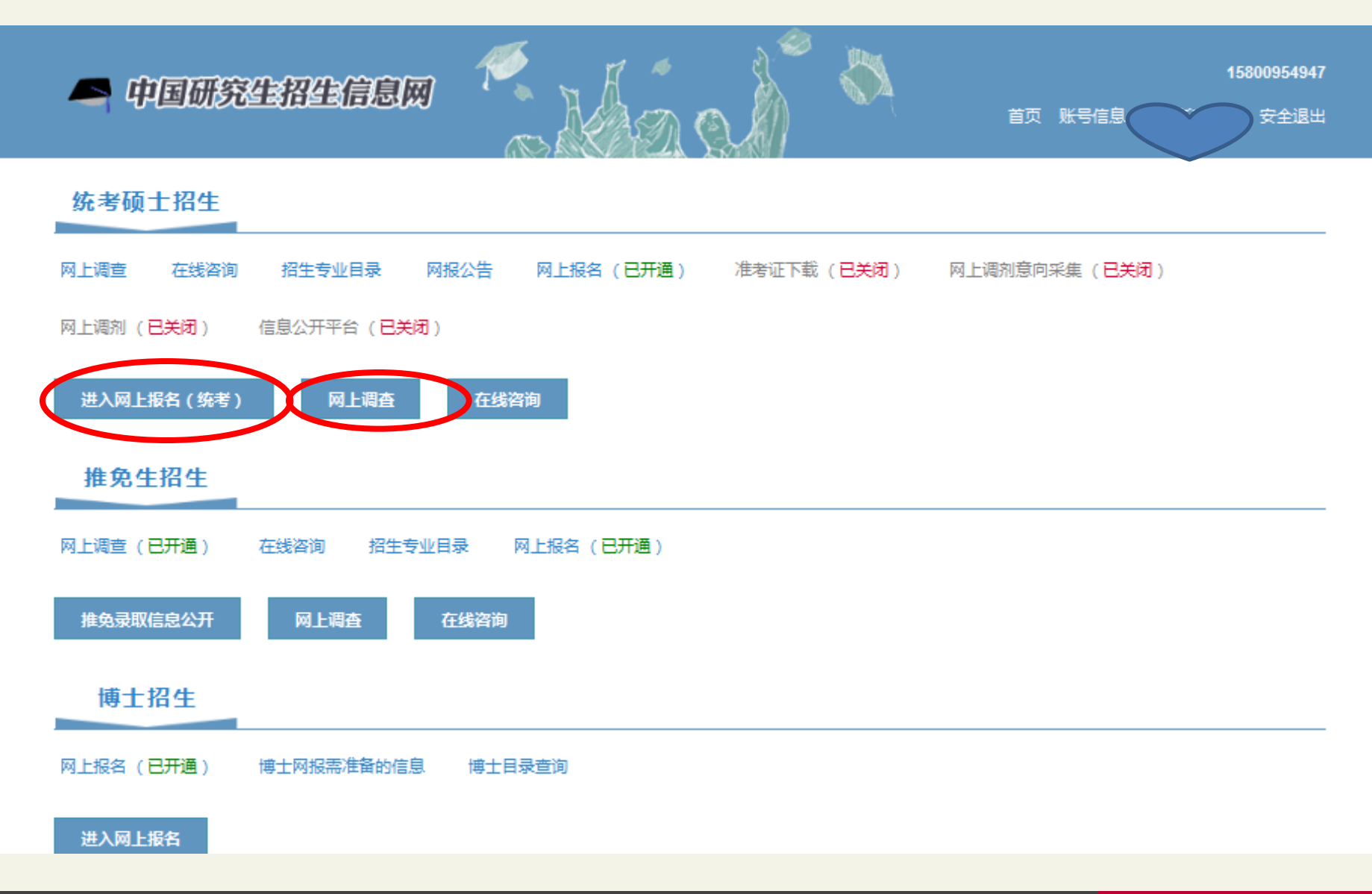

游传养智 廖文重义

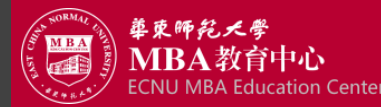

# 第5步:开始报名之前先进行网上调查

1、网上报名时间:第一阶段预报名(报名数据有效):2015年09月24日~27日9:00~22:00,第二阶段全国网上报名:2015年10月10日~31日9:00~22:00。

2、现场确认时间:2015年11月12日前,由各省级招办自行确定公布(不含推免生),考生报考信息以现场确认报考点数据为准。

3、下载准考证时间(使用网上报名时注册的用户名密码登录研招网后进入网上报名栏目): 2015年12月14日~2015年12月28日(24小时开放)。

4、查看网上报名信息时间: 2015年09月24日~2015年11月12日22:00。

5、网上报名时间段内可填报、修改报名信息,时段外只能查看信息;请提前准备需要填写的信息。,如果报名过程中需要修改信息,建议退出网上报名系统重新登录修改。

6、请考生仔细阅读 <u>常见问题</u> 以及 各单位网报公告,避免造成无效报名。

7、生成报名号后本次报名才为成功(如果选择的报考点需要网上交费,那么交费成功后才算报名成功),请<mark>牢记报名号</mark>,现场确认时提供给报考点。

8、请考生仔细阅读网报页面提示文字并认真填写选择。

9、请牢记学信网的用户名密码(为避免个人信息泄露,请设置复杂密码并定期修改),后期准考证下载、调剂仍然需要使用。

10、考生可登录学信档案验证本人学籍或学历,学信档案注册与否并不影响网报过程。

11、每个学信网用户可填报多个统考志愿,无需重复注册,但现场确认时只允许确认一个。推免生需在 <u>推免服务系统</u> 报名。

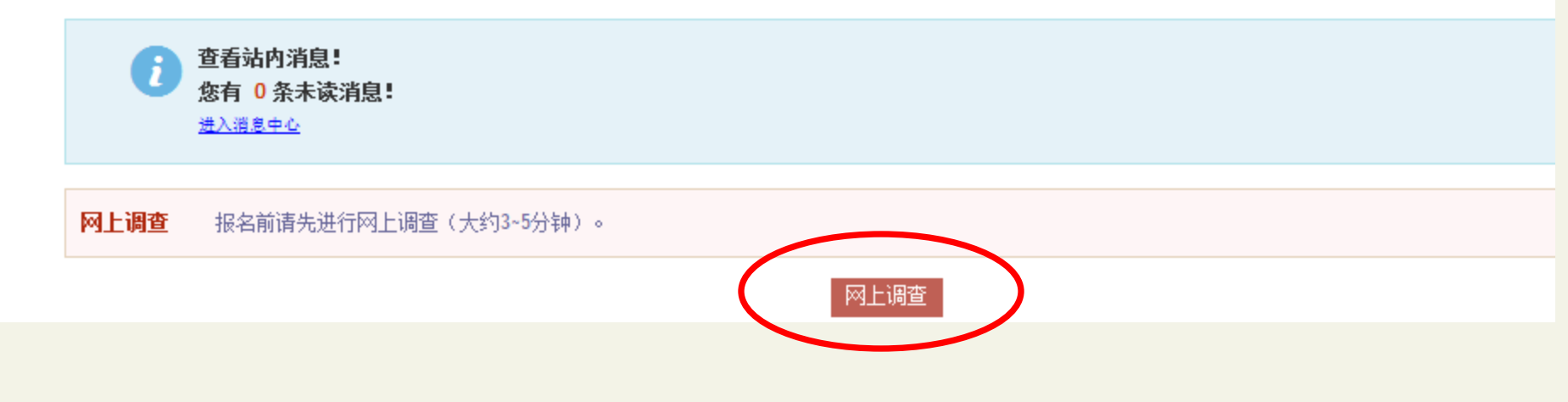

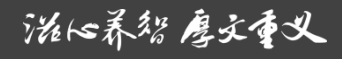

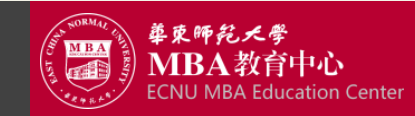

#### 第5步: 进入统考硕士报名界面: 完成调查问卷

🗢 中国研究生招生信息网

#### 2016年硕士网报期间调查(统考生)

| 1 | 第几次考研?                                    |          |             |                |                    |        |
|---|-------------------------------------------|----------|-------------|----------------|--------------------|--------|
|   | ◎ 第1次                                     | ◎ 第2次    | ◎ 3次及以上     |                |                    |        |
| 2 | 如未录取,如                                    | ]何打算?    |             |                |                    |        |
|   | ◎ 明年再考                                    | ◎ 视情况再考  | 방 💿 不再考     | ◎ 没想好          |                    |        |
| 3 | 一志愿未录取                                    | (,是否考虑参) | 加调剂?        |                |                    |        |
|   | ⑧ 是                                       | ◎ 否      |             |                |                    |        |
| 4 | 报考专业与现                                    | ē ( )    |             |                |                    |        |
|   | @ 相同                                      | ◎ 相近     | ◎ 跨专业       |                |                    |        |
| 5 | 选择报考专业的主要因素? (最多选择3项)                     |          |             |                |                    |        |
|   | □ 专业前景<br>□ 容易考上                          |          | 个人发展与 索易會到奖 | 就业前景<br>学会 助学会 | 符合个人兴趣爱好 东科所学会业不执门 | 运研时换专业 |
|   | <ul> <li></li></ul>                       | z)朋友的影响  |             |                |                    |        |
| 6 | 选择报考院核                                    | 的主要原因?   | (最多选择3项)    |                |                    |        |
|   | □ 容易考上                                    |          | □ 导师名气      |                | □ 名校情结或自己喜欢        | 的学校    |
|   | <ul> <li>学校所在地</li> <li>家校专业处于</li> </ul> | 国内领先水平   | □ 毕业后具有     | 较强的就业竞争力       | 💷 师资雄厚,具有较强        | 的专业指导  |
| 7 | 对本人就读(                                    | 或毕业 ) 学校 | 的满意度?       |                |                    |        |
|   | ◎ 非常不满意                                   | 🔍 不満意    | © —£2       | ◎ 満意           | ◉ 非常满意             |        |

泷16养貂 廖文重义

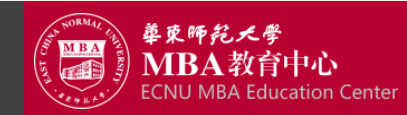

# 第6步: 进入统考硕士报名界面: 进入网上报名

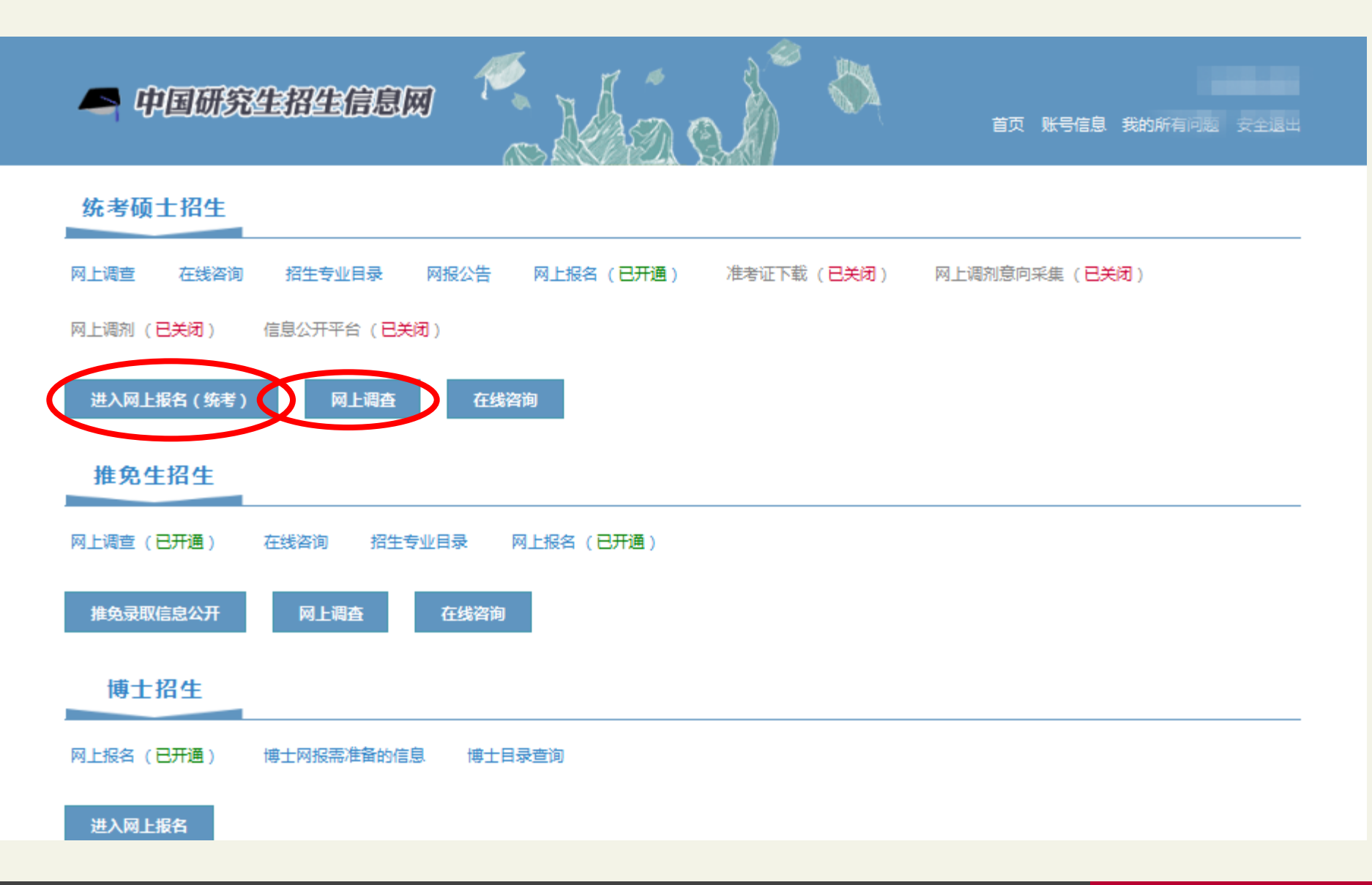

治16养智 廖文重义

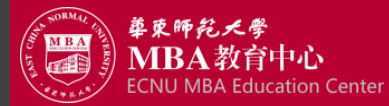

#### 第6步: 进入统考硕士报名界面: 阅读教育部公告

#### 网上报名公告

全国硕士研究生招生考试是国家教育考试,考生在报名前应认真阅读《2016年全国硕士研究生招生工作管理规定》《2016年全 国硕士研究生招生考试公告》以及省级教育招生考试管理机构和招生单位发布的相关招考信息。

遵纪守法、诚实守信是对每一位考生的基本要求。对在研究生招生考试中违反考试管理规定和考场纪律的考生,一律按《国家 教育考试违规处理办法》(教育部令第33号)等有关规定严肃处理。考生违规或作弊事实将记入《国家教育考试考生诚信档案》。 根据《中华人民共和国刑法修正案(九)》,在法律规定的国家考试中,组织作弊的行为;为他人实施组织作弊提供作弊器材或者 其他帮助的行为;为实施考试作弊行为,向他人非法出售或者提供考试的试题、答案的行为;代替他人或者让他人代替自己参加考 试的行为都将触犯刑法,有关部门将依法予以严惩。

根据《2016年全国硕士研究生招生工作管理规定》,所有参加研究生招生考试的考生须签署《考生诚信考试承诺书》(网上报 名时点击同意后即视为认可)。请每一位考生务必认真阅读,郑重签订。

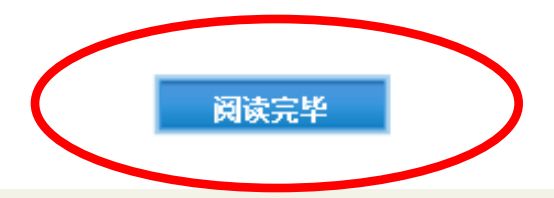

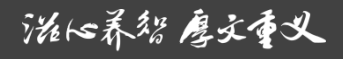

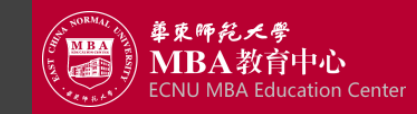

### 第7步:选择报考单位和考试方式

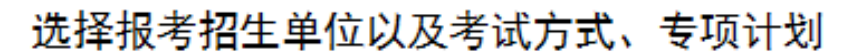

(请仔细阅读选择省市和招生单位后页面下方显示的网报公告,以免导致报名无效)

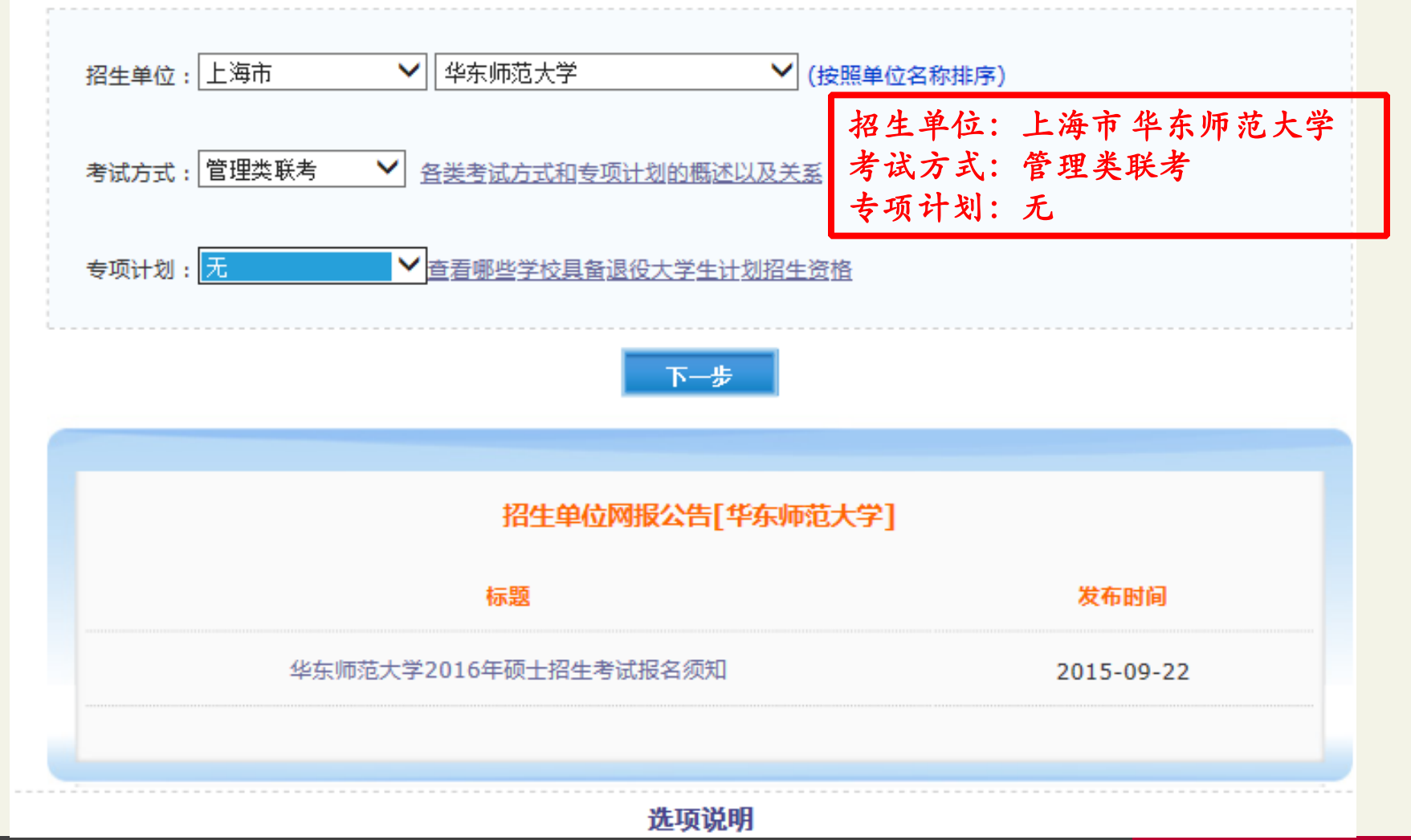

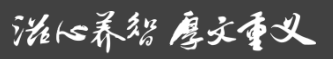

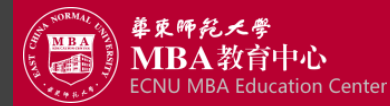

第8步: 填写个人信息1

报考点、报考单位、考试方式不可修改;如某项目有注意事项,鼠标悬停页面将显示提示信息,请参考填写选择

| *考生姓名:         | (此信息来源于实名注册,如有误请点此修改,注意退出系统且关闭浏览器重新登录生效)                         |
|----------------|------------------------------------------------------------------|
| *姓名拼音:         | Yntropyl                                                         |
| *证件类型:         | 01(居民身份证)(此信息来源于实名注册,如有误请 <mark>点此修改</mark> ,注意退出系统且关闭浏览器重新登录生效) |
| *证件号码:         |                                                                  |
| *现役军人:         | 非现役军人 🖌                                                          |
| *考生民族:         | 汉族 🖌                                                             |
| *考生性别:         | 女 🗸                                                              |
| * 婚姻状况:        | 未婚                                                               |
| *政治面貌:         | 中国共产党党员 🖌                                                        |
| *考生通讯地址:       | 填写录取通知书邮寄地址 为考生接收录取通知书地址,考生必须真实准确填写                              |
| *邮政编码:         | 260002                                                           |
| *固定电话:         |                                                                  |
| *移动电话:         | (此信息来源于实名注册,如需修改,请返回 <mark>实名注册</mark> 进行修改,修改后需退出系统,关闭浏览器重新     |
| *电子信箱:         |                                                                  |
| *考生来源:         | 其他在职人员 🖌 自学考试和网络教育录取当年9月1日前可毕业本科生选"其他人员"                         |
| * 取得最后学历的学习形式: |                                                                  |

泷16养貂鹰文重义

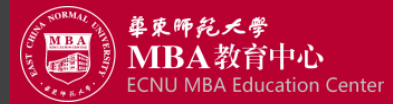

### 第9步: 填写个人信息2

| 填写个人信息2(*为必填项)注意:        | 主输入数字或字母时,请使用半角字符,否则可能会造成报名失败            |
|--------------------------|------------------------------------------|
| *考生籍贯: 上海市 💟 市辖区         | ✓ 普陀区 ✓                                  |
| * 户口所在地: 上海市             | ▼ 市辖区 ▼ 普陀区 ▼                            |
| *户口所在地详细地址:              |                                          |
| *出生地省市:                  |                                          |
| *现在学习或工作单位:              | Sec. 2. (2)                              |
| *考生档案所在地: 上海市            | ▶ 市辖区 ▶ 闸北区 ▶                            |
| *考生档案所在单位名称:             | - amos - 2                               |
| *考生档案所在单位地址:             |                                          |
| *考生档案所在单位邮编:             |                                          |
| *何时何地何原因受过何种奖励或处         | 分: 无                                     |
|                          | ~                                        |
| *考生作弊情况:                 | 无                                        |
|                          | $\sim$                                   |
| 考生报名时如实填写参加普通和M<br>作弊事实) | 认高等学校招生考试、全国硕士研究生招生考试、高等教育自学考试等国家教育考试过程中 |

#### 家庭主要成员(必填,所有字教加到一起最多200个 字节的字符)

| 姓名   | 与本人关系 | 在何单位工作/任何职务 |
|------|-------|-------------|
| 父亲姓名 | 父亲    | 略           |
| 母亲姓名 | 母亲    | 略           |

游传养智 厚文重义

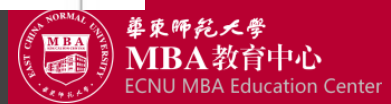

#### 第10步:选择报考专业

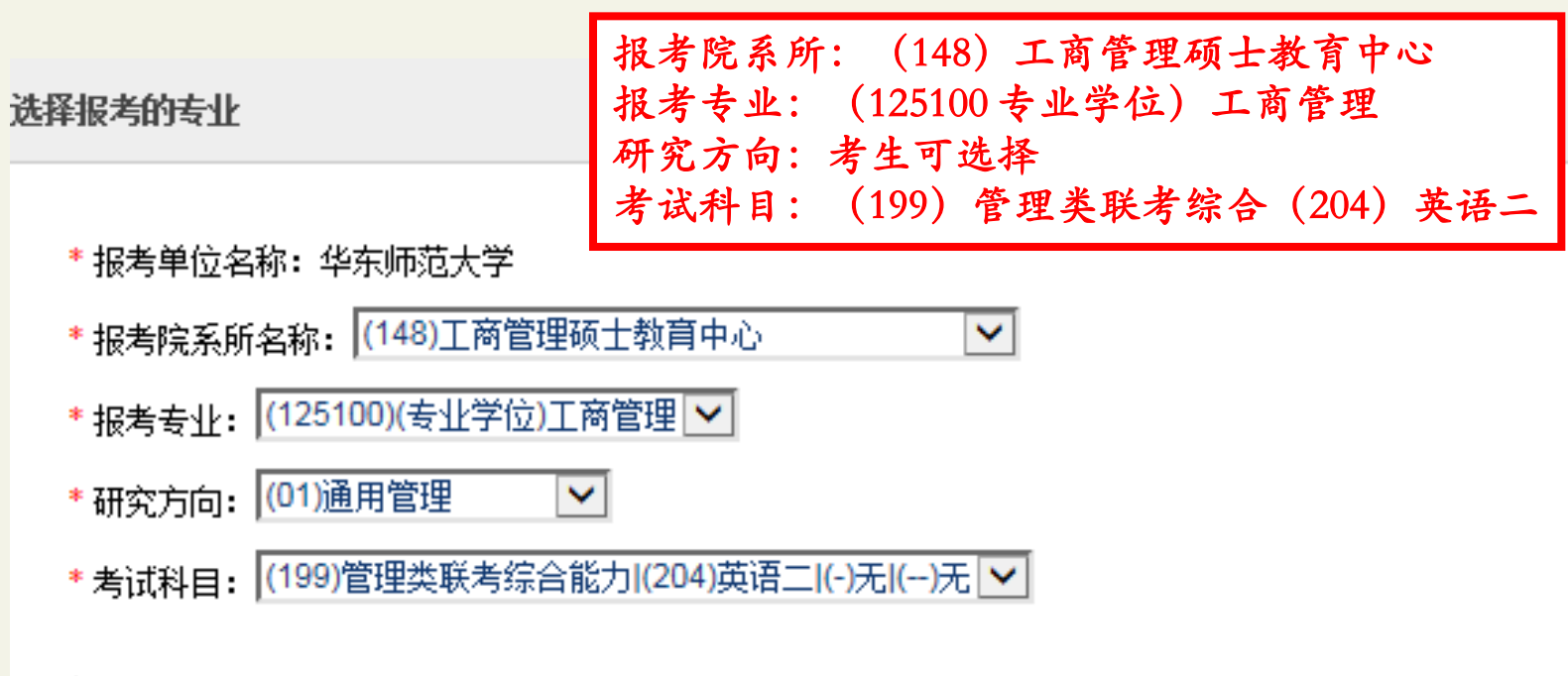

#### 注:

- 1、报考专业中文名称前有(专业学位)字样的为全日制专业学位专业领域;
- 2、工商管理、公共管理、旅游管理、工程管理、及工程中的项目管理、教育中的教育管理、体育中的竞赛组织不允许应届生报;
- 3、修改报名信息时,第四考试科目,考试时间超过三小时(考试科目代码第一位为5)与未超过三小时不可互相修改,如需修改
- 4、考试科目的选择请结合实际情况,符合招生单位要求,否则招生单位可能不准考;
- 5、由于网络环境及系统复杂性,下拉列表内容显示的可能比较慢,请耐心等待。

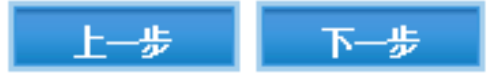

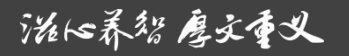

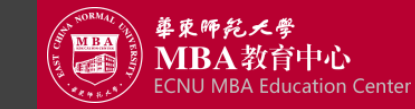

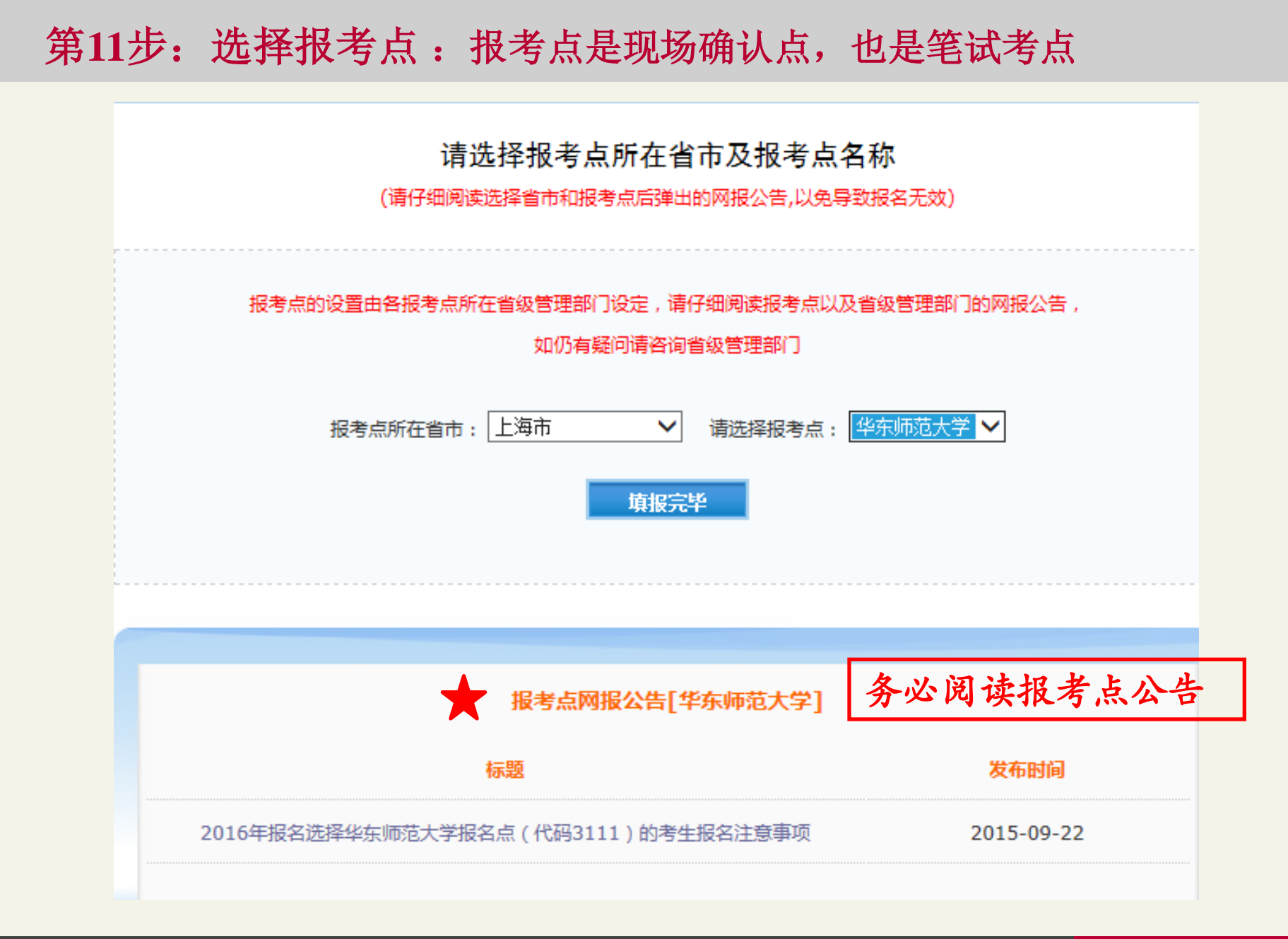

滋16养智 廖文重义

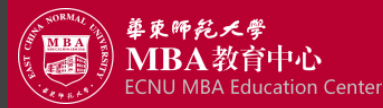

# 第12步:仔细核对填报信息,输入校验码,点击提交完成报名

#### 校对填报信息后,输入校验码,并点击页面下方按钮,才能生成报名号,完成填报工作! 请按教育部、本人所在地省级教育招生考试管理机构、报考点以及报考招生单位的网上公告要求报名, 凡不按公告要求报名、网报信息误填、错填或填报虚假信息而造成不能考试或复试的,后果由考生本人承担。 请确认选填信息正确无误,报考信息一旦提交不可修改

| 报考点代码       | 3111(华东师范大学)                     | 考生报名号                                                                                                    | 下一步生成报名号                     |  |  |
|-------------|----------------------------------|----------------------------------------------------------------------------------------------------|------------------------------|--|--|
| 考生姓名        | elania II.                       | 考生姓名拼音                                                                                                    | 2000                         |  |  |
| 证件类型        | 01(居民身份证)                        | 证件号码                                                                                                    | Charles and the second state |  |  |
| 出生日期        | 1983-04-09                       | 民族码                                                                                                    | 01(汉族)                       |  |  |
| 性别码         | 2(女)                             | 婚姻状况码                                                                                                    | 1(未婚)                        |  |  |
| 现役军人码       | 0(非现役军人)                         | 政治面貌码                                                                                                    | 01(中国共产党党员)                  |  |  |
| 籍贯所在地       | 上海市市辖区普陀区                        |                                                                                                    |                              |  |  |
| 户口所在地       | 上海市市辖区普陀区                        |                                                                                                    |                              |  |  |
| 户口所在地详细地址   | GARACITE OF REPORT OF ANY OWNER. |                                                                                                    |                              |  |  |
| 出生地         |                                  |                                                                                                    |                              |  |  |
| 现在学习或工作单位   | 1 million and                    |                                                                                                    |                              |  |  |
| 通讯地址        | 填写录取通知书邮寄地址                      |                                                                                                    |                              |  |  |
| 由政编码        | 260002                           | 联系电话                                                                                                    | 021-32529408                 |  |  |
| 移动电话        | · to some the                    | 1.                                                                                                    |                              |  |  |
| 电子信箱        | the second second                | 最后毕业年月                                                                                                    | 2013-06                      |  |  |
| 取得最后学历的学习形式 |                                  |                                                                                                    |                              |  |  |
| 最后学历码       | 1(研究生)                           | 最后学历证书编号                                                                                                    |                              |  |  |
| 注册学号        |                                  | <ul> <li>P. Constant and Society of the contrast of the second second secon</li></ul> |                              |  |  |
| 最后学位码       | 2(10(1)))                        | 最后学位证书编号                                                                                                    | B marks                      |  |  |
| 毕业学校代码      | 100000 ( ve estimated al         | 毕业专业名称                                                                                                    | 100000                       |  |  |
| 考生来源码       | 4(其他在职人员)                        | 报考类别码                                                                                                    | 1 )                          |  |  |
| 考生档案所在地     | 上海市市辖区闸北区                        |                                                                                                    |                              |  |  |

游传养智 廖文重义

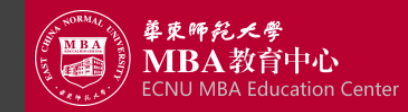

# 第12步:仔细核对填报信息,输入校验码,点击提交完成报名

| 2007.9-2011.6<br>2011.8-2013.6<br>2012.12-2013.10<br>I<br>据考单位代码(名称) | in complete                   | 49<br>              |            |  |  |  |
|----------------------------------------------------------------------|-------------------------------|---------------------|------------|--|--|--|
| 2011.8-2013.6<br>2012.12-2013.10 I<br>据考单位代码(名称)                     | ne cong co weannaire<br>Marin | đ                   |            |  |  |  |
| 2012.12-2013.10 I                                                    |                               | d                   |            |  |  |  |
| 报考单位代码(名称)                                                           |                               |                     | CILL       |  |  |  |
| 报考单位代码(名称)                                                           |                               |                     |            |  |  |  |
| A R. S. M. T. Topic I. J. S. R. S. P. ST. S. R. S.                   | 10269(华东师范大学)                 |                     |            |  |  |  |
| 报考专业代码(名称)                                                           | 125100 ((专业学位)工商管理)           | 125100 ((专业学位)工商管理) |            |  |  |  |
| 考试方式码(名称)                                                            | 25(管理类联考)                     | 专项计划                | 无          |  |  |  |
| 院系所码(名称)                                                             | 148(工商管理硕士教育中心)               | 148(工商管理硕士教育中心)     |            |  |  |  |
| 研究方向码(名称)                                                            | 01 (通用管理)                     | 01 (通用管理)           |            |  |  |  |
| 政治理论码(名称)                                                            | 199(管理类联考综合能力)                | 199(管理类联考综合能力)      |            |  |  |  |
| 外国语码(名称)                                                             | 204 (英语二)                     | 204(英语二)            |            |  |  |  |
| 业务课一码(名称)                                                            | - (无)                         | - (元)               |            |  |  |  |
| 业务课二码(名称)                                                            | - (先)                         | - (元)               |            |  |  |  |
| 交费标志                                                                 | 未交费                           | 未交费                 |            |  |  |  |
| 报名时间                                                                 |                               |                     |            |  |  |  |
| 修改时间                                                                 |                               |                     |            |  |  |  |
| 请输入右侧图片中的了                                                           |                               | 注• 图出由今符构为新今 诸左苗立翰  | λ 注状态下输入粉合 |  |  |  |
| 61070610100 BAAA66                                                   |                               |                     |            |  |  |  |

滋い养智 廖文重义

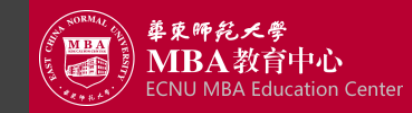

#### 提交报名信息,生成报名号,三天后重登系统查看学历校验结果

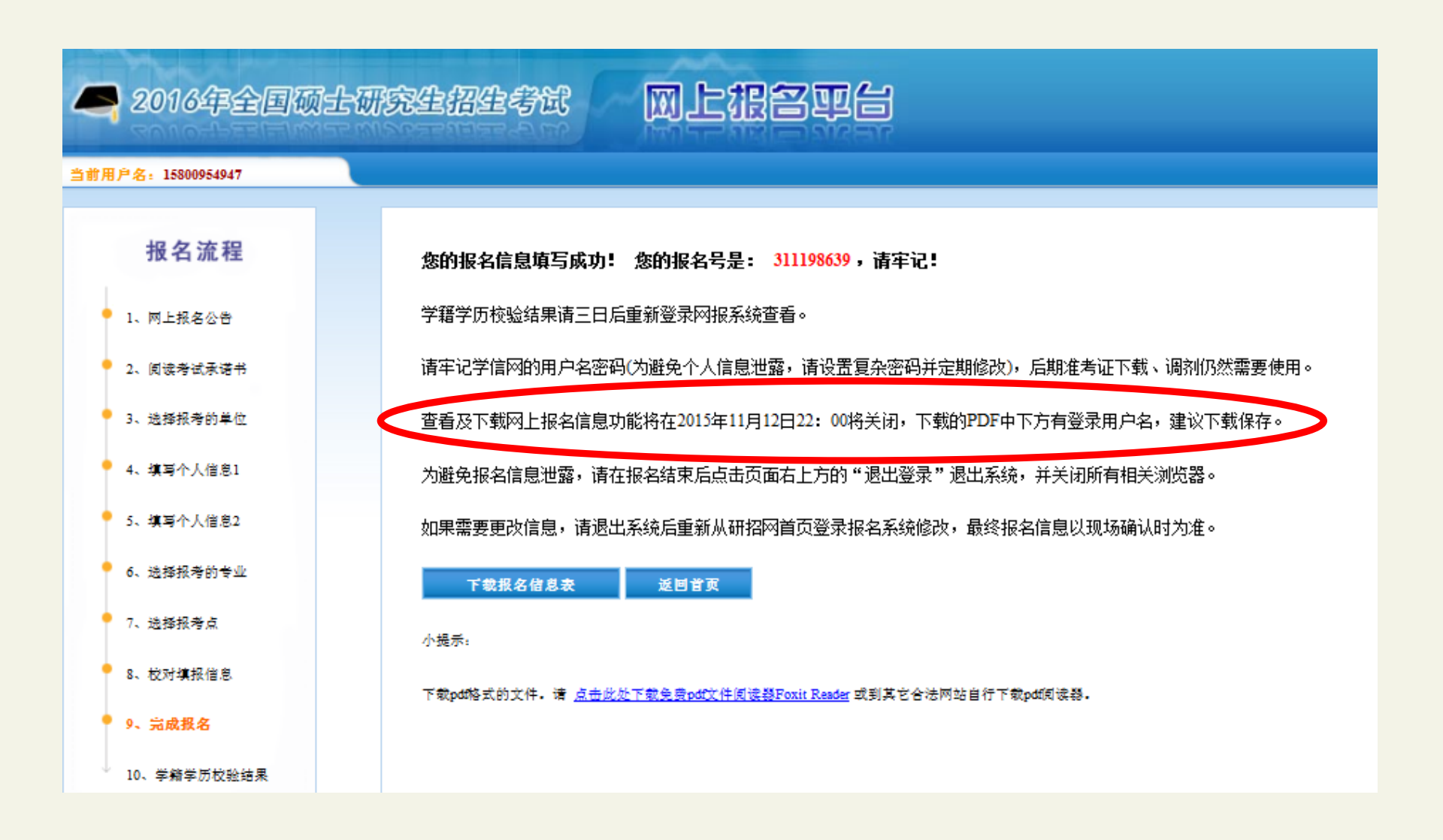

泷16养猫 廖文重义

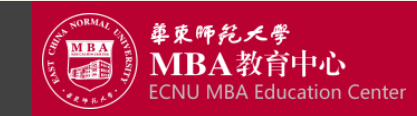

## 之后每次登录系统后,首页将显示报名信息

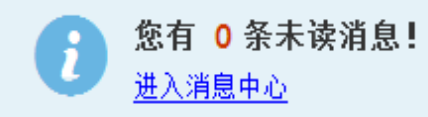

#### ▼ 报名号: 311198639, 报考学校: 10269(华东师范大学)

| 考试方式:       | 25( 管理类联考 )              | 专项计划:                              |       | 无                                   |            |
|-------------|--------------------------|------------------------------------|-------|-------------------------------------|------------|
| 报考点:        | <b>报考点:</b> 3111(华东师范大学) |                                    | 报考院系: | 148(工商管理硕士教育中心)                     |            |
| 报考专业:       | 125100((专业学位)工商管理)       | 报考在                                | 研究方向: | 04(营销与品牌管理)                         |            |
| 交费情况:       | 未交费                      | 7                                  | 考试科目: | 199(管理类联考综合能力); 204(英语二); -(无);(无); |            |
| 网上交费:       | 支付                       | 11月现场确认阶段到华东师范大学研究生<br>招生信息网进行网上缴费 |       |                                     |            |
| 下载报名信息表 查看已 |                          | 已填报信息                              | 3     | 修改已填报信息                             | 学历(学籍)校验结果 |

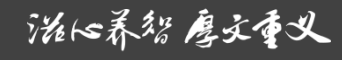

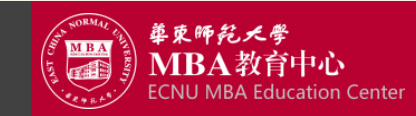

### 现场确认与参加全国联考

- 现场确认(11月8日-12日)考生可于11月3日后到华师大MBA官网查看具体通知

- 第1步:信息核对,考生登录华东师范大学研究生招生信息系统核对自己的信息。
- 第2步:信息核对后,通过网上银行缴纳报名费。
- 第3步:现场核实身份并采集照片信息,考生凭二代身份证和已缴报名费凭证到确认现场拍照。

# 上述三个步骤流程相对独立,但是只有前面的流程做完了,才能进行后面流程。

#### 参加全国联考(2015年12月26日)

1.下载准考证: 12月14日起,考生凭网上报名的用户名和密码登录"研招网"下载打印《准考证》。打印准考证须使用A4纸,《准考证》正反两面在使用期间不得涂改。

2.参加全国管理类联考:12月26日(上午8:30-11:30;下午14:00-17:00)。 考生凭下载打印的《准考证》及居民身份证参加考试。 考试科目为①管理类联考综合能力;②英语二

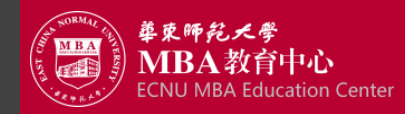

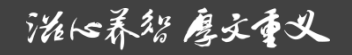